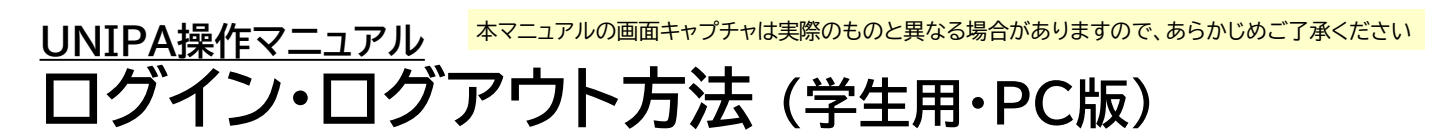

## UNIPAへのログイン方法

1. パソコンでブラウザを開き、次のURLにアクセスしてください

https://unipa.setsunan.ac.jp/uprx/

2. 次のような画面が開きますので、「学生ログイン(PC版)」ボタンをクリックしてください

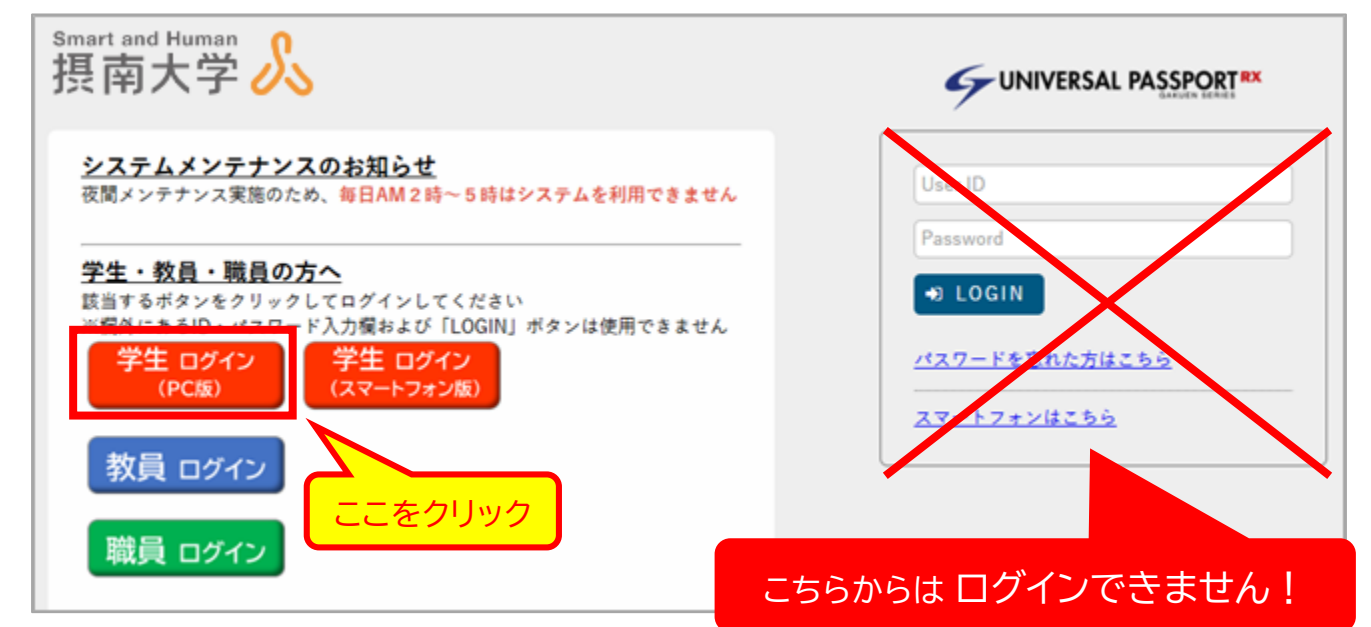

 Microsoft365認証画面が開きます
①サインイン画面で組織アカウントを入力し 「次へ」をクリックします

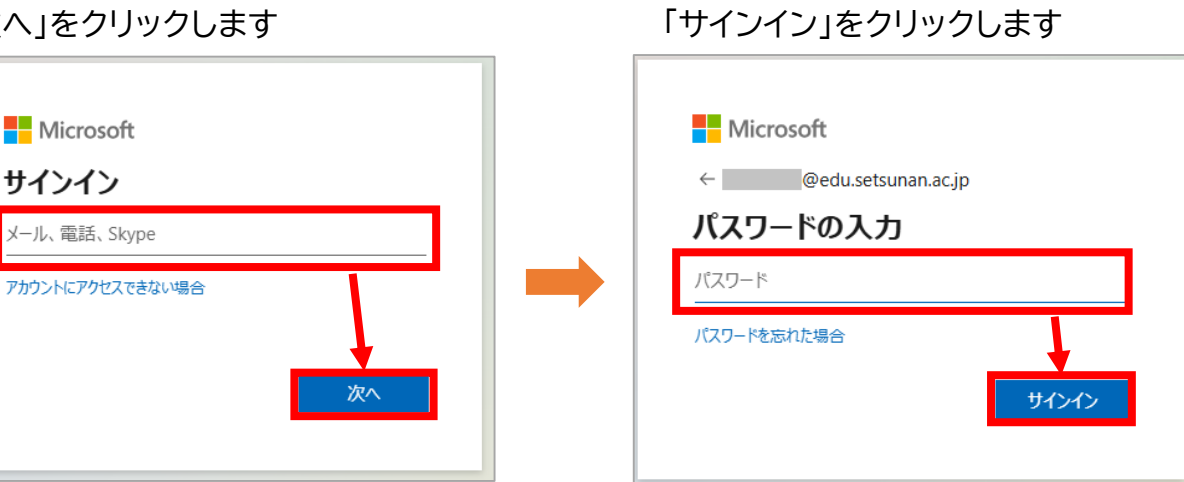

②パスワードを入力し、

※学外ネットワークからアクセスする場合は、二要素認証を求められることがあります (二要素認証について https://www.setsunan.ac.jp/center/2fa/) □.--

※同一ブラウザですでにMicrosoft365認証を行っている場合は、 この画面が表示されないことがあります

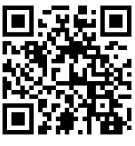

4. 認証が成功すると、次のようなトップページが開きます

| Smart and Human<br>摂南大学 <b></b>    | etting                   | 📩<br>favorite | <mark>∦</mark><br>logout |
|------------------------------------|--------------------------|---------------|--------------------------|
| 共通 → 教務 → 履修関連 → 資格·成績 → 教室 → 出欠 → | ・ マイステップ ∗ その他 ∗ Web申請 ∗ |               |                          |
| 重要期限あり                             |                          |               |                          |
| 重要情報はありません。                        |                          |               |                          |

UNIPAからのログアウト方法

1.システム利用を終了する場合は、画面右上にある

ボタンをクリックしてください

| Smart and Human<br>摂南大学 <b></b>                    | setting                | <mark>, 수</mark><br>logout |
|----------------------------------------------------|------------------------|----------------------------|
| 共通 ▼ 教務 ▼ 履修関連 ▼ 資格・成績 ▼ 教室 ▼ 出欠 ▼ マ<br>重要<br>期限あり | マイステップ * その他 * Web申請 * |                            |
| 重要情報はありません。                                        |                        |                            |

<mark>, ^</mark> logout

: 補足

<u>ログインできない場合は…</u>

- ① パスワードの入力に誤りがないか、もう一度確認してください
- ② 同じブラウザ上で他のMicrosoft365ユーザーでサインインしている場合は いったんサインアウトした後、 大学から付与されたMicrosoft365ユーザーでサインインし直すか、 プライベートウィンドウ(ブラウザによっては「シークレットウィンドウ」などの名称です)で サインインしてください

<u>タイムアウト時間について</u> UNIPAにログイン後、90分以上ボタン操作が行われない状態が続くと、 セッションタイムアウトとなり、自動的にログアウトされます